# 怎样做powerpoint的应用

# -, XX PowerPiont

## 一、认识PowerPiont

识 PowerPiont

PowerPoint和我们已经熟悉的Word、 Excel一样,都是Microsoft公司推出的办公 系列软件之一,主要用于设计制作报告、演 讲、产品宣传、课堂教学的演示文稿及幻灯 片。应用PowerPoint制作的幻灯片能够集文 字、图表、图像声音于一体,通过计算机屏 幕或者投影机播放,引起听众的注意,帮助 听众去理解,提高宣传效果。同时,它还可 以在互联网上召开远程会议或在网页上展示。 、认识PowerPiont

认识 PowerPiont

图文并茂 突出重点 更好的效果 更强的感染 力

 $\odot$ 

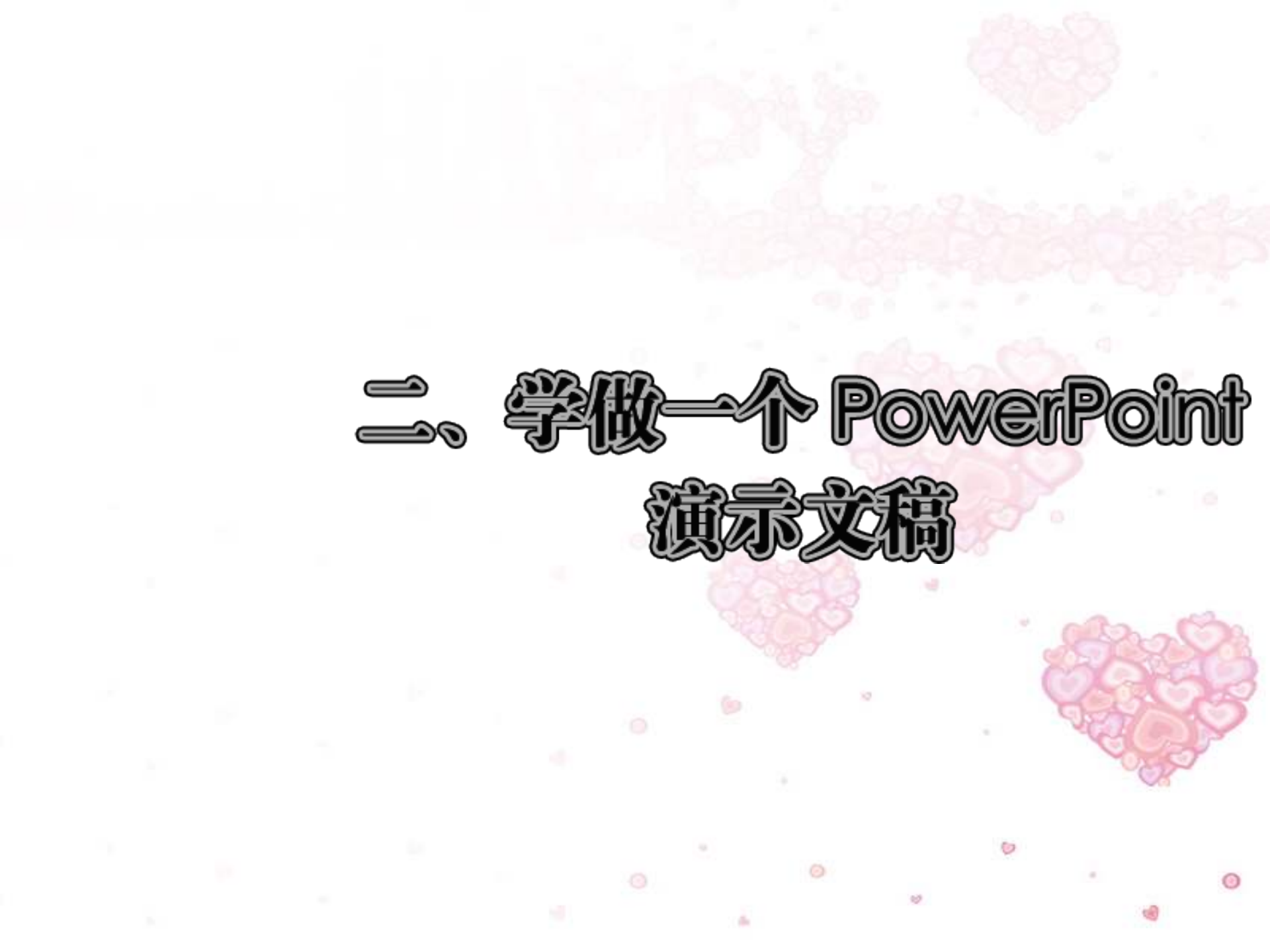

- 1、准备工作
- 2、启动 PowerPoint
- 3、设计母版:
- 4、制作幻灯片
- 5、选择配色方案
- 6、设置幻灯片的切换方式
- 7、设置幻灯片的动画方案
- 8、设置幻灯片的放映方式

1、准备工作

- 熟悉要做的演示文稿的主题;
- 归纳要做的演示文稿的重点;
- 录入相关的文字材料;
- 收集相关的辅助材料(图片、表格、录音、 音乐等)。

#### 演示文稿

- 1、准备工作
- 2、启动 PowerPoint
- 3、设计母版:
- 4、制作幻灯片
- 5、选择配色方案
- 6、设置幻灯片的切换方式
- 7、设置幻灯片的动画方案
- 8、设置幻灯片的放映方式

# 2、启动PowerPoint

单击"开始"—"程序"-"Microsoft PowerPoint"

| <b>参</b> 我的文档        |                       |                                  |                        |           |
|----------------------|-----------------------|----------------------------------|------------------------|-----------|
| -                    |                       |                                  |                        |           |
|                      |                       |                                  |                        |           |
| 我的电脑                 |                       |                                  |                        | 1.00      |
|                      |                       |                                  |                        |           |
| l 🥡                  |                       |                                  |                        |           |
| 🤣 Winamp             |                       |                                  |                        |           |
| 🧐 Windows Catalog    |                       |                                  |                        |           |
| 🍪 Windows Update     |                       |                                  |                        |           |
| ♪ 设定程序访问和默认值         |                       |                                  |                        |           |
| Poco                 |                       |                                  |                        | - C2      |
| ogy ggyffytt         |                       | 🛅 Microsoft Office 工具            | •                      |           |
| 2 把把的形式              |                       | Microsoft Office Access 2003     |                        | Grand     |
|                      |                       | 🔀 Microsoft Office Excel 2003    |                        | and see a |
| POP02004             |                       | Microsoft Office InfoPath 2003   |                        |           |
| 010102004            |                       | Microsoft Office Outlook 2003    |                        |           |
| 🖬 程序 (P)             | Alcohol 120%          | Microsoft Office PowerPoint 2003 |                        |           |
|                      | 🖬 BitComet            | Microsoft Office Publisher 2003  |                        | 124       |
| 少 设置(S)              | Microsoft Office      | Microsoft Office Word 2003       |                        | 1         |
| ▶ 投来し」<br>◎ 那時的大体 ◇◇ | MSNShell              |                                  |                        | 100       |
| ● 市助44又好(型)          | 🛄 Adoba Photoshin 7 ( |                                  |                        |           |
|                      | - Contlook Everage    | 0.1                              |                        |           |
| 22 注销 Heaven(L)      | S Outrook Express     |                                  |                        |           |
| ◎ 关闭计算机 (1)          |                       |                                  |                        |           |
| 🛃 并始 🌋 🍓 🕑 👋         |                       |                                  | i 🛗 🐣 🏡 🛒 🧱 🌘 🕥 🕺 18:2 | 21        |
|                      |                       | - 2                              |                        |           |

### 演示文稿

- 1、准备工作
- 2、启动 PowerPoint
- 3、设计母版:
- 4、制作幻灯片
- 5、选择配色方案
- 6、设置幻灯片的切换方式
- 7、设置幻灯片的动画方案
- 8、设置幻灯片的放映方式

3、设计母版

所谓"母版",就是为同步设置或 更改所有幻灯片的共同文本及对象而定制的 版式。

- 1、准备工作
- 2、启动 PowerPoint
- 3、设计母版:
- 4、制作幻灯片
- 5、选择配色方案
- 6、设置幻灯片的切换方式
- 7、设置幻灯片的动画方案
- 8、设置幻灯片的放映方式

3、设计母版

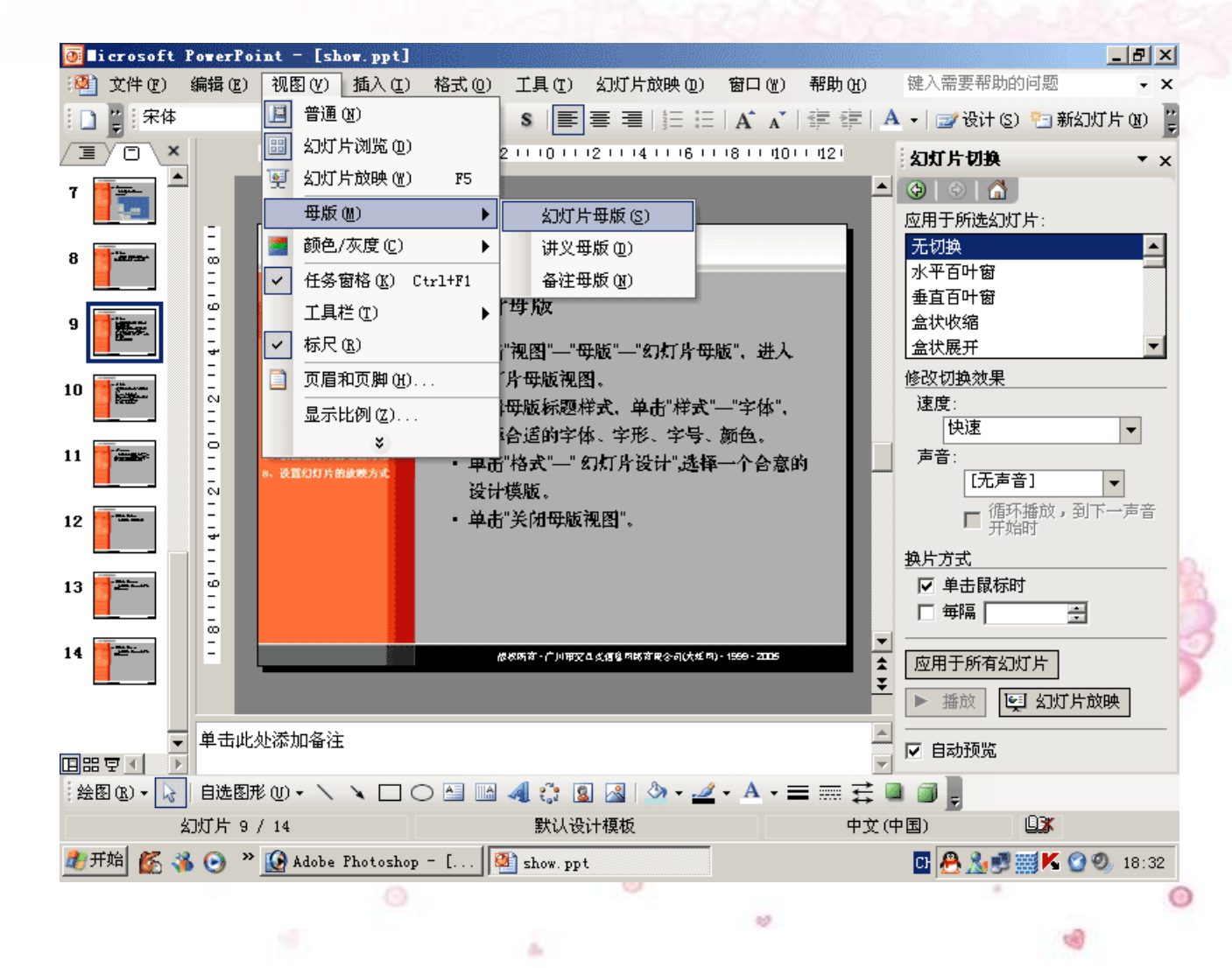

- 二、学**做一个** PowerPoint
  - 演示文稿
- 1、准备工作
- 2、启动 PowerPoint
- 3、设计母版:
- 4、制作幻灯片
- 5、选择配色方案
- 6、设置幻灯片的切换方式
- 7、设置幻灯片的动画方案
- 8、设置幻灯片的放映方式

3、设计母版

- 单击"视图"一"母版"一"幻灯片母版
  - ",进入幻灯片母版视图。
- 单击"格式"一"幻灯片设计",选择一个
  合意的设计模版。
- 编辑母版标题样式,单击"样式"一"字体",选择合适的字体、字形、字号、颜色。
- 单击"关闭母版视图"。

- 1、准备工作
- 2、启动 PowerPoint
- 3、设计母版:
- 4、制作幻灯片
- 5、选择配色方案
- 6、设置幻灯片的切换方式
- 7、设置幻灯片的动画方案
- 8、设置幻灯片的放映方式

4、制作幻灯片

- 选择幻灯片版式。单击"格式"一"幻灯 片版式"。
- •加入文字。"复制"一"粘贴",
- 编辑文字。单击"样式"一"字体",选择
  合适的字体、字形、字号、颜色。
- 加入图表。"复制"一"粘贴"

- 1、准备工作
- 2、启动 PowerPoint
- 3、设计母版:
- 4、制作幻灯片
- 5、选择配色方案
- 6、设置幻灯片的切换方式
- 7、设置幻灯片的动画方案
- 8、设置幻灯片的放映方式

5、选择配色方案

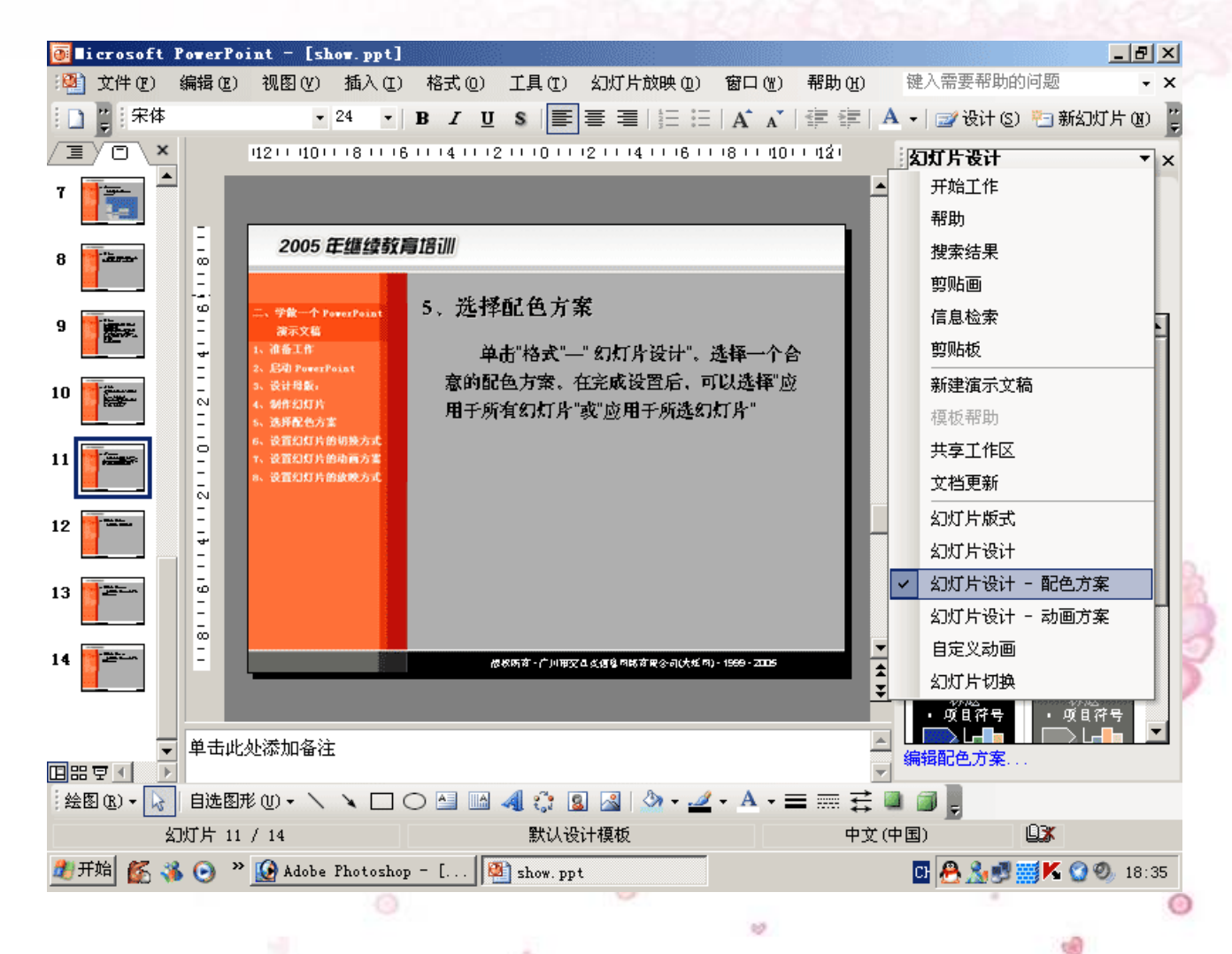

## 5、选择配色方案

单击"格式"一"幻灯片设计"。 选择一个合意的配色方案。在完成设置后, 可以选择"应用于所有幻灯片"或"应用于 所选幻灯片"

- 二、学做一个 PowerPoint 演示文稿
- 1、准备工作
- 2、启动 PowerPoint
- 3、设计母版:
- 4、制作幻灯片
- 5、选择配色方案
- 6、设置幻灯片的切换方式
- 7、设置幻灯片的动画方案
- 8、设置幻灯片的放映方式

以上内容仅为本文档的试下载部分,为可阅读页数的一半内容。如要下载或阅读全文,请访问: <u>https://d.book118.com/168044010051007002</u>